## პრაქტიკული სამუშაო თემაზე №4: " MS Word-ის File, Home და Layout მენიუების განხილვა"

- 1. დააფორმატეთ მიმაგრებული ფაილი "olympic\_sport.docx" შემდეგი ინსტრუქციის მიხედვით:
  - 1.1. ფურცლის ზომა A4, დაშორება ფურცლის ყველა კიდიდან 1.27 სმ,
     ორიენტაცია ვერტიკალური, ფურცლის ფერი ღია მწვანე;
  - 1.2. მთავარი სათაური: შრიფტი Sylfaen, შრიფტის ზომა 18, გასწორების რეჟიმი
    Center, ფერი მუქი წითელი, სტილი მსხვილი შრიფტი, მასშტაბი 100%, სიმბოლოებს შორის მანძილი გაფართოებულია 1 pt-ით;
  - 1.3. ქვესათაური: შრიფტი Sylfaen, შრიფტის ზომა 16, გასწორების რეჟიმი Center, ფერი მუქი მწვანე, სტილი მსხვილი შრიფტი;
  - პირველი დონის სათაური: შრიფტი Sylfaen, შრიფტის ზომა -14, გასწორების რეჟიმი - Center, ფერი - მუქი წითელი, სტილი - მსხვილი შრიფტი;
  - მეორე დონის სათაური: შრიფტი Sylfaen, შრიფტის ზომა 12, გასწორების რეჟიმი - Center, ფერი - ლურჯი, სტილი - მსხვილი შრიფტი;
  - მესამე დონის სათაური: შრიფტი Sylfaen, შრიფტის ზომა 10, გასწორების რეჟიმი - Left, ფერი - მუქი ლურჯი, სტილი - მსხვილი შრიფტი;
  - 1.7. ჩვეულებრივი ტექსტი: შრიფტი Sylfaen, შრიფტის ზომა 10, გასწორების რეჟიმი Justify, ფერი შავი, სტილი Regular, აბზაცი 1 სმ;
  - ინფორმაცია სპორტის სახეობის საერთაშორისო ან საქართველოს ფედერაციის შექმნის შესახებ უნდა იყოს ჩარჩოში მოქცეული, ჩარჩოს ფერი - მუქი წითელი, ჩარჩოს სისქე - 3, ფონის ფერი - ღია ცისფერი, შეწევები მარცხნიდან და მარჯვნიდან - 0.7 სმ;
  - 1.9. შეინახეთ ფაილი სახელით "olympic\_sport\_1.docx".
- 2. დაწერეთ თქვენი ავტობიოგრაფია. ავტობიოგრაფიის შედგენის დროს ნიმუშად გამოიყენეთ მიმაგრებული ფაილი "avtobiografia\_nimushi.docx". ფურცლის ზომა A4, კიდეებიდან დაშორებების სტილი Moderate, ორიენტაცია ვერტიკალური, სტრიქონთაშორისი ინტერვალი Multiple 1.15. შრიფტი Sylfaen, შრიფტის ზომა 12, გასწორების რეჟიმი Justify, ფერი შავი, სტილი Regular. სათაური აკრიფეთ მსხვილი შრიფტით, შრიფტის ზომა 14, მასშტაბი 120%, სიმბოლოებს შორის მანძილი გაფართოებულია 1 pt-ით. შეინახეთ ფაილი სახელით "avtobiografia.docx".

- დაწერეთ თქვენი CV. CV-ს შედგენის დროს ნიმუშად გამოიყენეთ მიმაგრებული ფაილი "CV\_nimushi.pdf". ფურცლის ზომა - A4, დაშორება ფურცლის ყველა კიდიდან - 2 სმ, ორიენტაცია - ვერტიკალური, სტრიქონთაშორისი ინტერვალი - Multiple 1.15. შრიფტი - Sylfaen, შრიფტის ზომა - 12, გასწორების რეჟიმი - Left, ფერი - შავი, სტილი - Regular. შეინახეთ ფაილი სახელით "CV.docx".
- შექმენით დანომრილი და მარკირებული სიები ფაილში "siebi.docx" მოცემული სკრინშოტების მიხედვით. შრიფტის ზომა - 12. შეინახეთ ფაილი სახელით "siebi\_1.docx".
- შეკუმშეთ შენახული ფაილები ("olympic\_sport\_1.docx", "avtobiografia.docx", "CV.docx", "siebi\_1.docx") zip არქივში, დაარქვით არქივს თქვენი სახელი და გვარი და შეინახეთ zip ფორმატში;
- გადააგზავნეთ არქივი მისამართზე <u>kompiuteruliteqnologiebi@gmail.com</u>. გაგზავნილ წერილში მიუთითეთ თემის ნომერი.